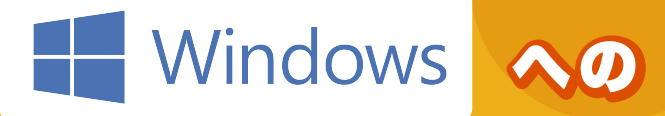

## Microsoft Office インストール手順

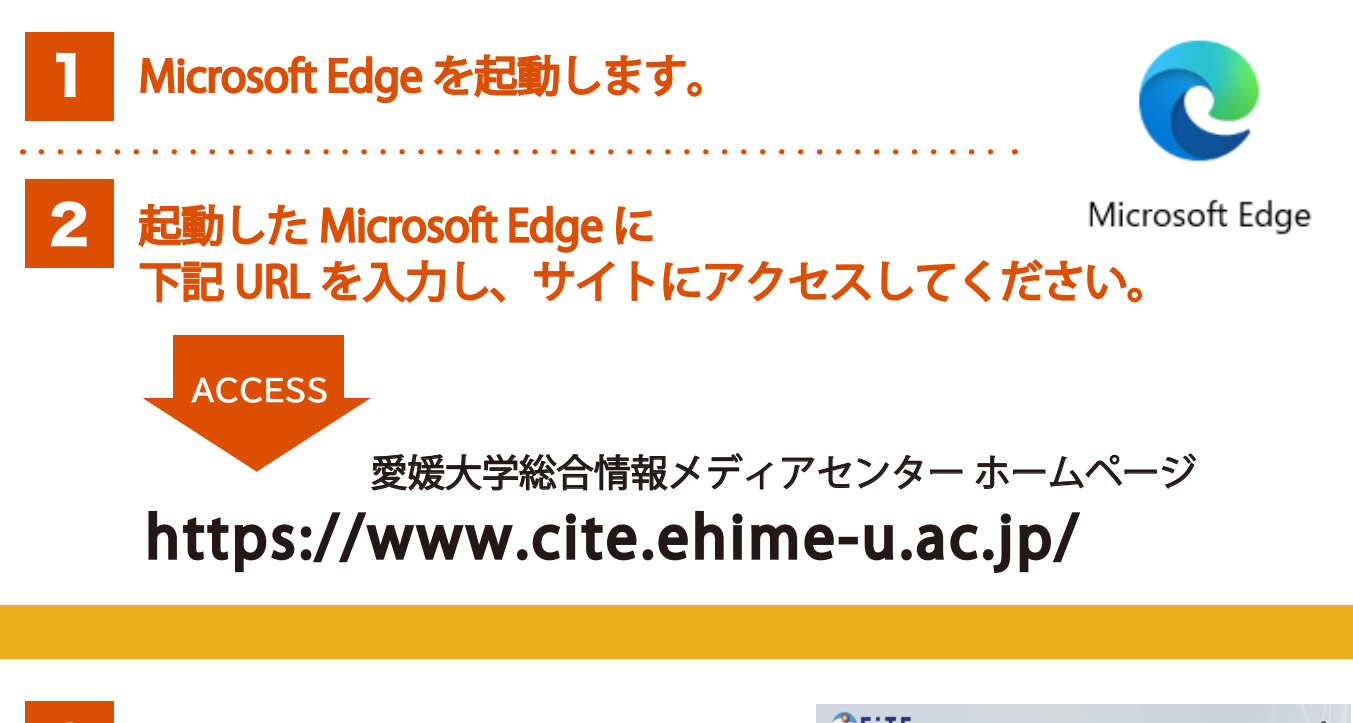

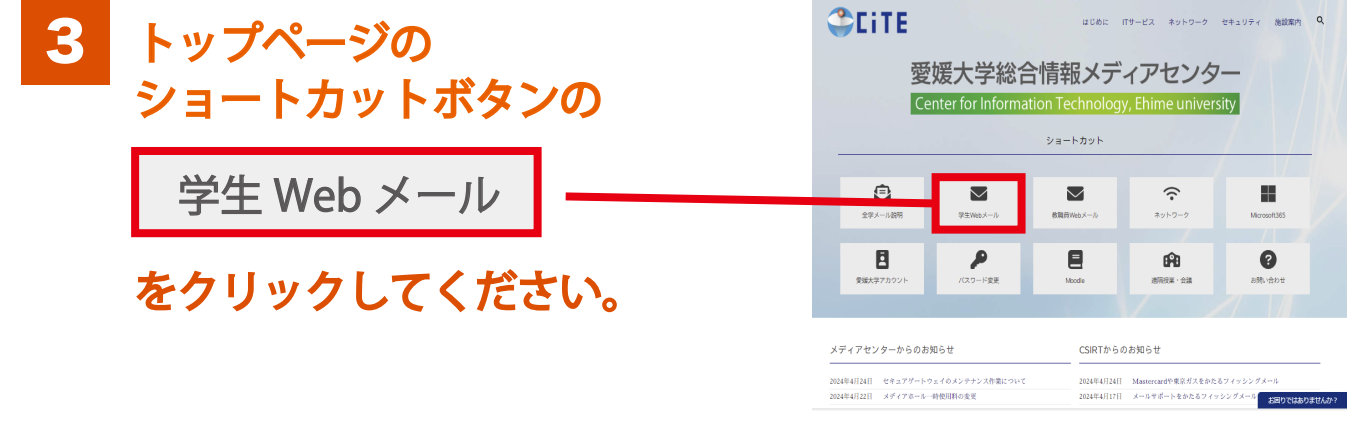

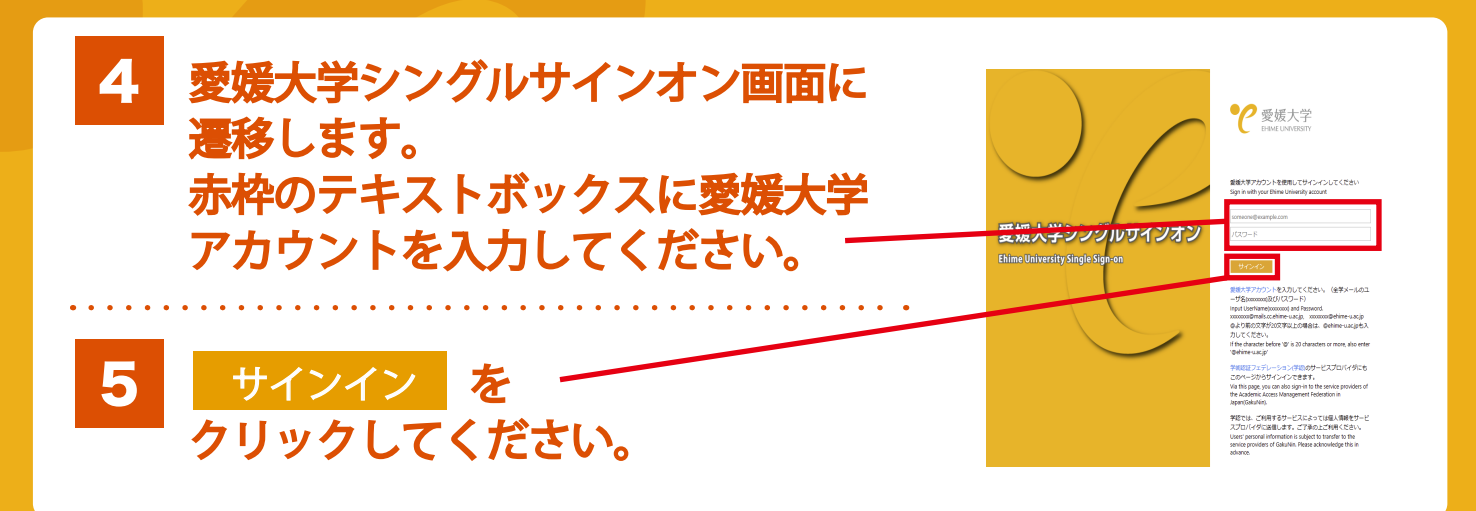

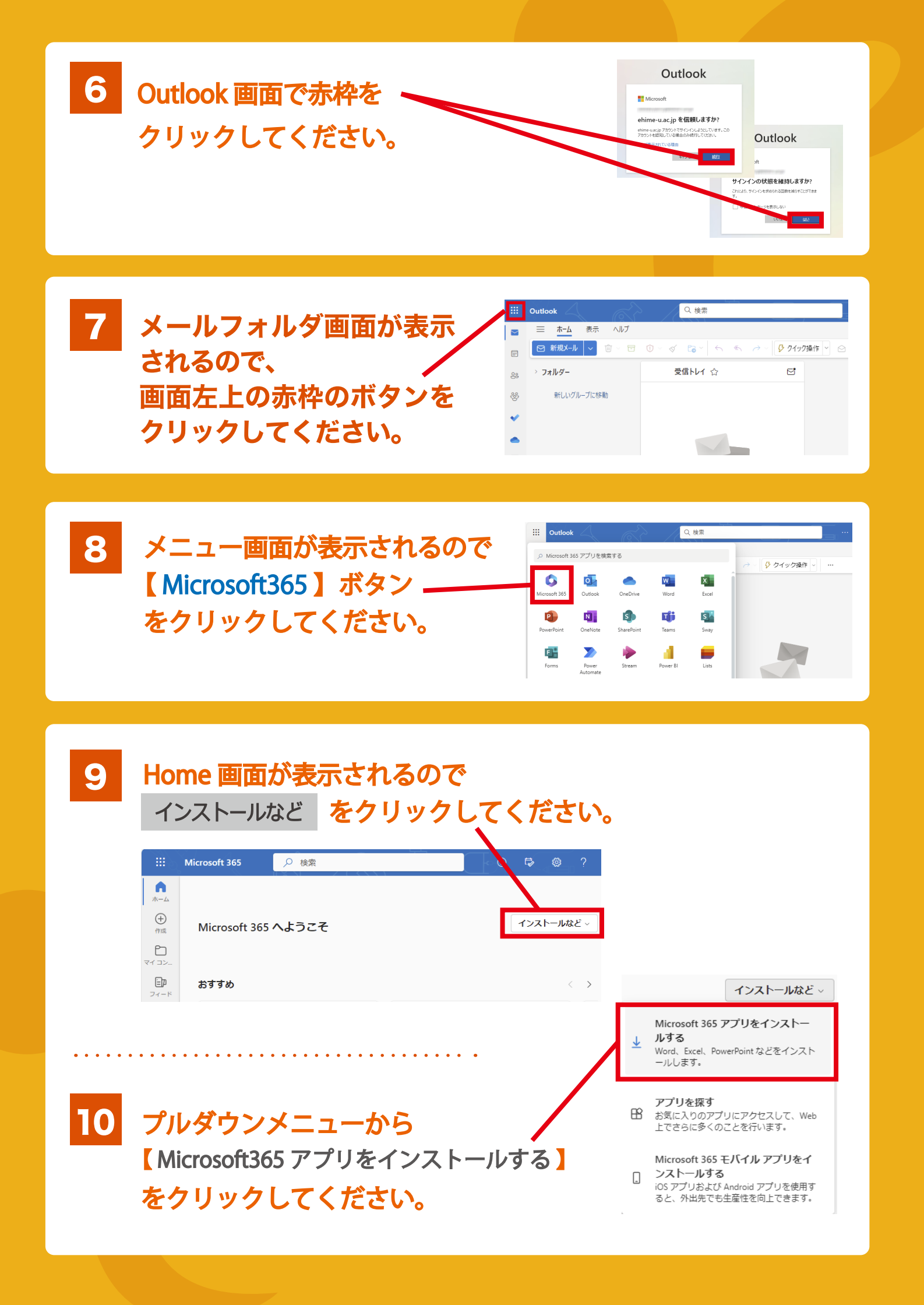

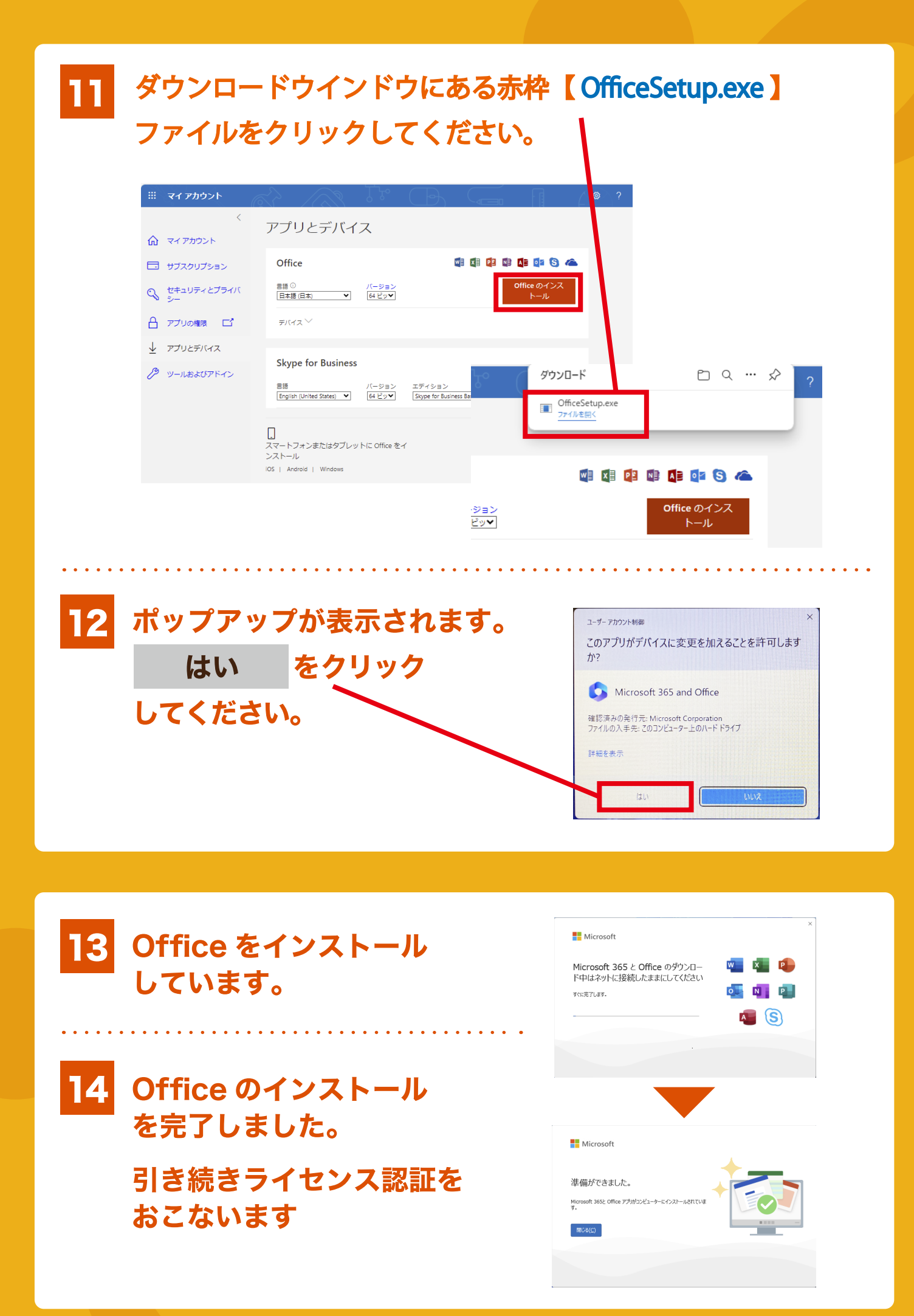

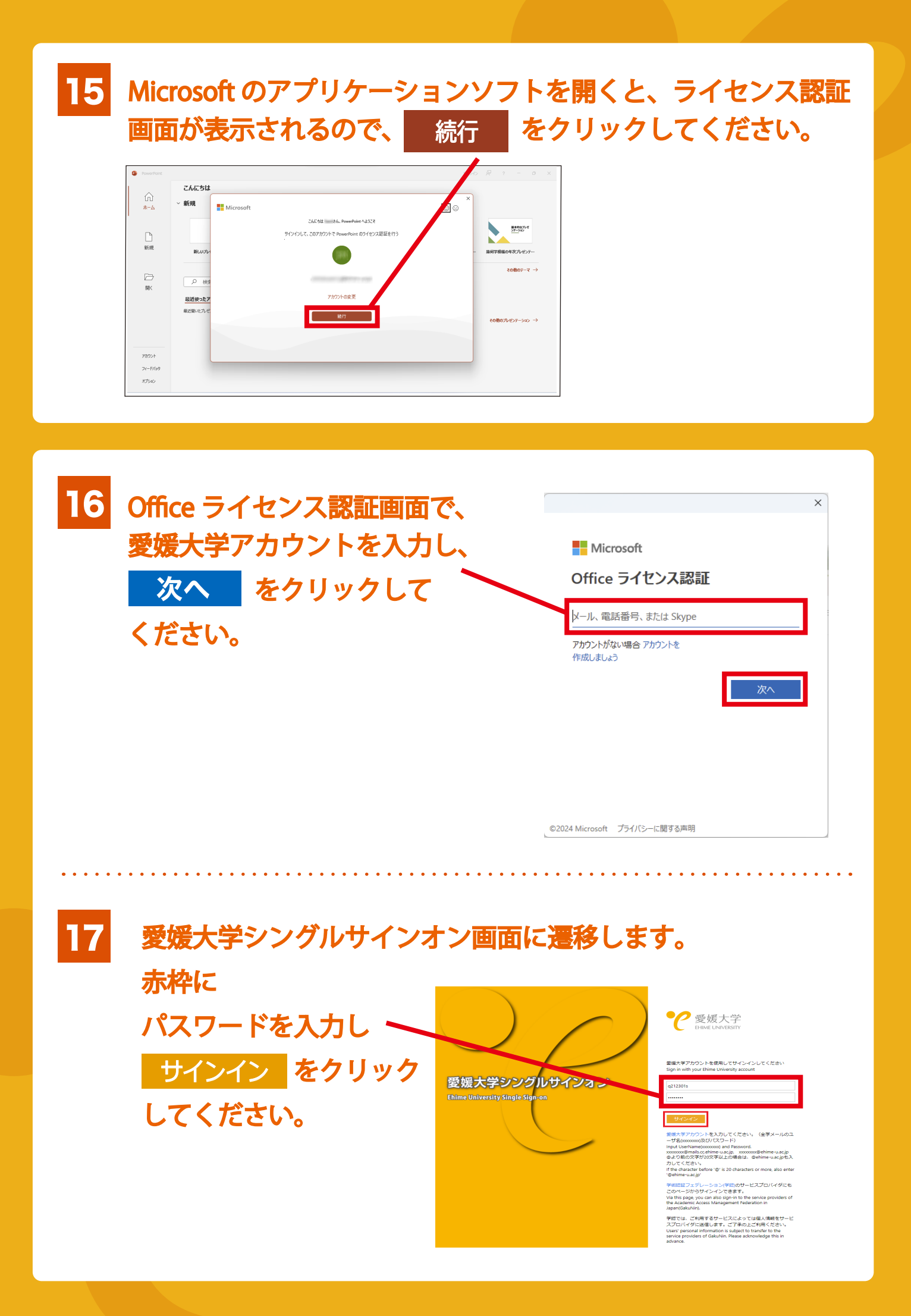

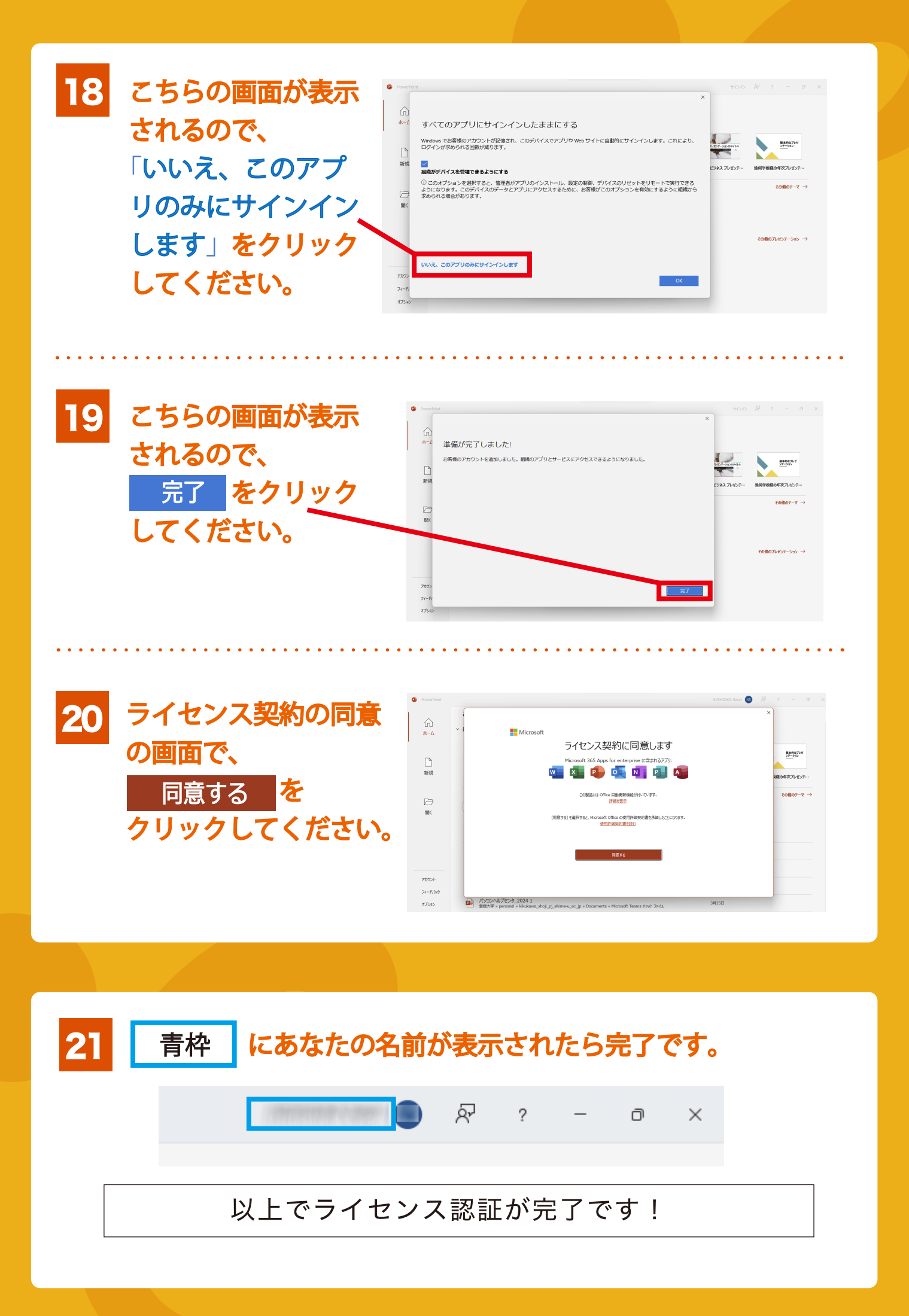